# Manual: How to connect YAMAHA Genos keyboard mit SongBook+

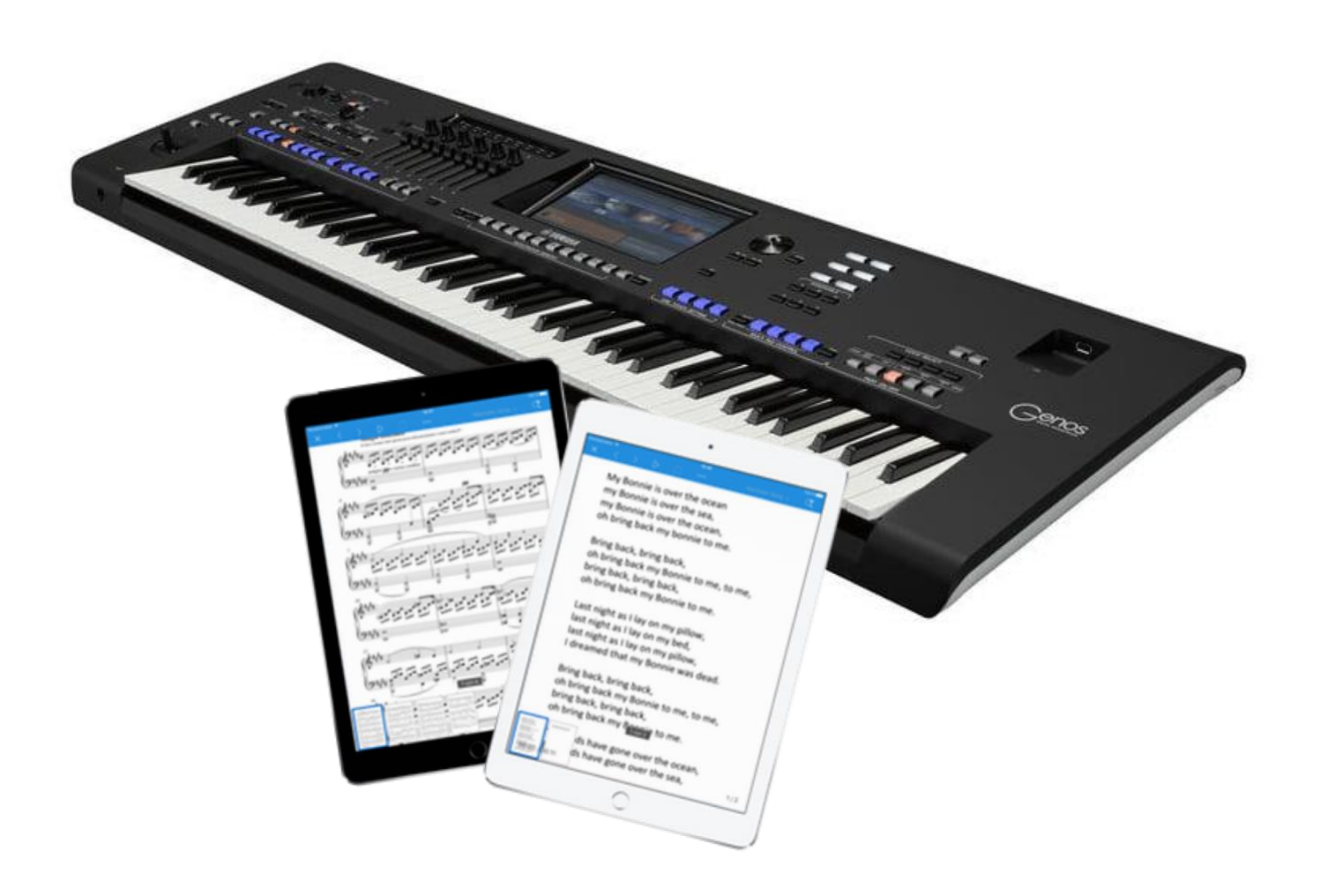

Document version 1.0.2

#### **Table of contents**

| 1                               | Introduction                                                                                                    | .3                   |
|---------------------------------|----------------------------------------------------------------------------------------------------|----------------------|
| <b>2</b><br>2.1<br>2.2          | What are the benefits of connecting SongBook+ with Genos?<br>SongBook+ controls Genos<br>Genos controls SongBook+                                                                                                    | .3<br>.3<br>.3       |
| 3.1<br>3.2<br>3.3<br>3.4<br>3.5 | How do I connect SongBook+ with my Genos?<br>Using WiFi to directly connect the keyboard<br>Using a Bluetooth LE MIDI Adapter<br>Using USB-MIDI directly to the keyboard<br>Using a USB to 5-pin MIDI adapter<br>Using a MIDI adapter that can be connected directly to iPad | .4<br>.6<br>.7<br>.7 |
| 4                               | Check the MIDI connection                                                                                                    | .9                   |
| 5                               | MIDI settings on keyboard1                                                                                                    | L <b>O</b>           |
| 6                               | MIDI settings in SongBook+1                                                                                                    | L <b>O</b>           |
| 7                               | Link a song to a registration1                                                                                                    | 1                    |
| 8                               | Moving registrations in keyboard1                                                                                                    | L <b>2</b>           |

## **1** Introduction

This manual describes how to connect SongBook+ with the new Yamaha Genos keyboard.

Information how to connect Yamaha Tyros or Yamaha PSR keyboards can be found in another manual named *"How to connect YAMAHA keyboards with SongBook+"*. (The old connection as described in that manual is still possible with Genos, but we recommend to use the new connection as described here in this manual.)

# 2 What are the benefits of connecting SongBook+ with Genos?

#### 2.1 SongBook+ controls Genos

When a song in SongBook+ is opened, SongBook+ can send MIDI commands to select the corresponding registration in the connected keyboard. So **you don't have to manually switch anything on keyboard during your performance to start playing the next song**.

#### 2.2 Genos controls SongBook+

If you prefer to select your song from a registration on the keyboard, then the other direction of remote control is available. SongBook+ can automatically open the matching song and display the corresponding PDF file as soon as you select a registration on the keyboard.

## 3 How do I connect SongBook+ with my Genos?

#### 3.1 Using WiFi to directly connect the keyboard

The Yamaha Genos has a build-in WLAN connector.

It can either connect an existing WiFi network (Infrastructure Mode) or act as WiFi Hotspot (Access Point Mode).

The Yamaha Genos can then act as a Wireless MIDI Server and SongBook+ is the Wireless MIDI Client. In the MIDI Settings of SongBook+ you activate the Wireless MIDI Client and add the IP address of the Genos as host.

The easiest way to connect the Genos is in "Access Point Mode". In this mode the keyboard creates its own WiFi network and you need to select in the WiFi settings of the iPad this WiFi network of the keyboard ("ap-Genos-..."). The IP address of the Genos is then 192.168.0.1.

Alternatively, you can integrate the Genos into an existing WiFi network, but the IP address of the Genos will then be different.

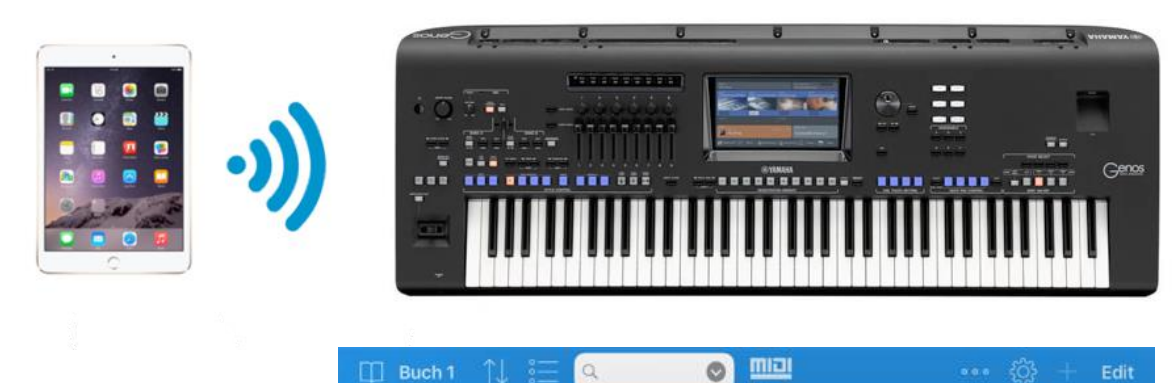

| I Buch 1 ↑↓ 🗄                                                     | ٩            |             |      | <u>لې</u> | Edit       |
|-------------------------------------------------------------------|--------------|-------------|------|-----------|------------|
| Ð                                                                 | Settings     |             | MIDI |           |            |
| 1                                                                 |              |             |      |           |            |
| 1.000 mal belogen (001)<br>*** - 1.000 mal belogen.pdf            |              |             |      |           |            |
| A                                                                 |              |             |      |           |            |
| Ab geht die Luzzi (125)<br>*** - Ab geht die Luzzi.pdf            |              |             |      |           |            |
| Aber bitte mit Sahne Udo Jü<br>Aber bitte mit Sahne Udo Jürgens J |              |             |      |           |            |
| Aber dich gibt (265)<br>***** - Aber dich gibt.pdf                |              |             |      |           |            |
| Ain't Misbehavin<br>Ain't Misbehavin.TIF                          |              |             |      |           |            |
| All Schock up (010)<br>*** - All Schock up test.pdf               |              |             |      |           |            |
| All Schock up copy (010)<br>*** - All Schock up test.pdf          | WIRELESS MIC | DI CLIENT   |      |           |            |
| Alles Geili Sieche (316)<br>*** - Alles Geili Sieche ChueLe       | Activate     |             |      |           | $\bigcirc$ |
| Alperose (145)<br>*** - Alperose.pdf                              | Host         | 192.168.0.1 |      |           |            |
| An der Nordseeküste (166)<br>***** - An der Nordseeküste Ki       | Port         | 5004        |      |           |            |

In the keyboard you can find the settings for WiFi connection with the button "MENU", then change to the tab "Menu2"and select "Wireless LAN".

| HOME             | VOICE                                                           |                               |           |                  |
|------------------|-----------------------------------------------------------------|-------------------------------|-----------|------------------|
| Menu             |                                                                 | Menu1                         | Menu2     | ×                |
| Voice Edit       | Generation Style Creator Generation Style Setting Style Setting | Song Recordin<br>Song Setting | g 💽 M.Pad | Creator<br>Tutor |
| Ų Tuning         | ۰ الم                                                           | <b>W</b> Keyboard/Joystic     | K Expa    | nsion            |
| MIDI             | 🔧 Utility                                                       | 10:28<br>Solution Time        | 💎 Wirele  | ess LAN          |
|                  |                                                                 |                               |           |                  |
| Wireless LA      | N - Access Point Mode                                           |                               |           | ×                |
| Wireless Networ  | k Setting                                                       |                               |           |                  |
| SSID             | ap-Genos-380533                                                 |                               |           |                  |
| Channel          | Ch11                                                            |                               |           |                  |
| Security         | WPA2-PSK(AES)                                                   |                               |           |                  |
| Password         | 0000000                                                         |                               |           |                  |
| IP Address Setti | ng                                                              |                               |           |                  |
| DHCP Server      | On                                                              |                               |           |                  |
| IP Address       | 192.168.0.1                                                     |                               |           |                  |
| Use the informa  | tion above when connecting                                      | a smart device.               |           |                  |
|                  |                                                                 | Initialize Det                | tail Mod  | e                |

#### 3.2 Using a Bluetooth LE MIDI Adapter

You can also find wireless MIDI Adapters that are recognized by the operating system of the iPad as Bluetooth MIDI LE devices and these can be used by compatible apps. Pairing of the adapter in the Bluetooth settings of the iPad is not needed. SongBook+ has a "Bluetooth LE MIDI devices" function to establish the connection to the adapter. (e.g. Yamaha MD-BT01, Yamaha UT-BT01, QuiccoSound mi.1, Zivix PUC+)

Note that the Bluetooth LE MIDI is supported only by iPad 3 or later.

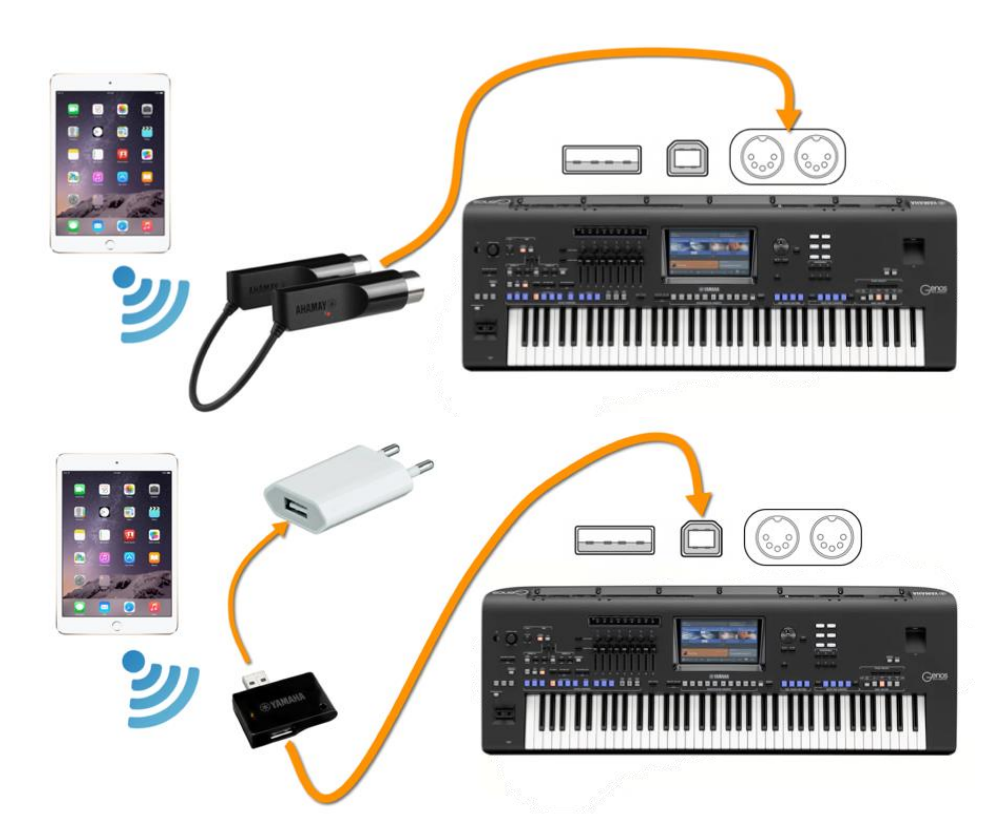

| 🔲 Buch 1 🔶 🗄 🔍 🔮                                                             | 🗾 🛄 Edit                      |  |  |  |  |
|------------------------------------------------------------------------------|-------------------------------|--|--|--|--|
| $\oplus$                                                                     | SongBook+                     |  |  |  |  |
|                                                                              | Exit SongBook+                |  |  |  |  |
| 1                                                                            | About SongBook+               |  |  |  |  |
| 1.000 mal belogen (001)<br>★★★ - 1.000 mal belogen.pdf                       | In-app purchases              |  |  |  |  |
| A                                                                            | Restore in-app purchases      |  |  |  |  |
| Ab geht die Luzzi (125)<br>*** - Ab geht die Luzzi.pdf                       | SongBook Sponsoring           |  |  |  |  |
| Aber bitte mit Sahne Udo Jürgens (254)                                       | User manual                   |  |  |  |  |
| Aber bitte mit Sahne Udo Jürgens.pdf                                         | Show user manual              |  |  |  |  |
| Aber dich gibt (265)<br>***** - Aber dich gibt.pdf                           | Download user manual          |  |  |  |  |
| Ain't Misbehavin<br>Ain't Misbehavin.TIF                                     | Jingles                       |  |  |  |  |
| All Schock up (010)<br>*** - All Schock up test.pdf                          | Play jingles >                |  |  |  |  |
| All Schock up copy (010)                                                     | Stop jingle                   |  |  |  |  |
| Alles Geili Sieche (316)                                                     | Other                         |  |  |  |  |
| *** - Alles Geili Sieche ChueLee.pdf                                         | Share folder via Wi-Fi        |  |  |  |  |
| Alperose (145)<br>*** - Alperose.pdf                                         | Open MIDI / Bluetooth Monitor |  |  |  |  |
| An der Nordseeküste (166)<br>***** - An der Nordseeküste Klaus und Klaus.pdf | Bluetooth LE MIDI             |  |  |  |  |
| Angels<br>Angels.pdf                                                         | Show connected SongBooks      |  |  |  |  |
| Anton aus Tirol (232)                                                        |                               |  |  |  |  |

#### 3.3 Using USB-MIDI directly to the keyboard

Keyboards with a USB to Host port can be connected using a USB printer cable. As the iPad doesn't have a USB connection, you need an adapter (commonly called a camera connector) to connect the iPad with the USB cable.

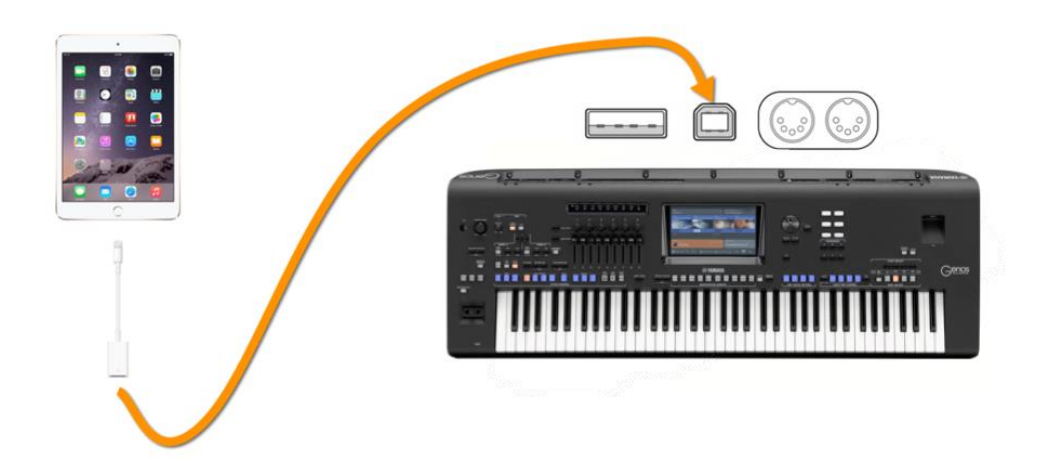

#### 3.4 Using a USB to 5-pin MIDI adapter

Many USB to MIDI cables can be also used with the iPad. The cable is connected to the 5-pin MIDI port (either midi A or midi B). Since the iPad doesn't have a USB connection, you need a camera connector to connect the USB end of the cable to the iPad.

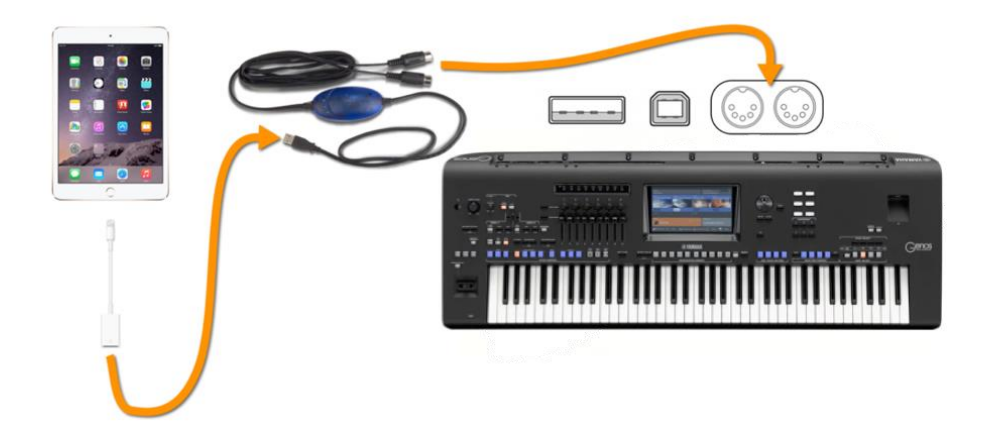

To avoid the adapter draining the iPad's battery, you can use an active USB Hub (with power supply) between the iPad and USB MIDI adapter.

#### 3.5 Using a MIDI adapter that can be connected directly to iPad

You can also find MIDI cables that are designed for use with Apple iOS devices (iPad, iPhone, etc). For these cables, the camera connector is not needed.

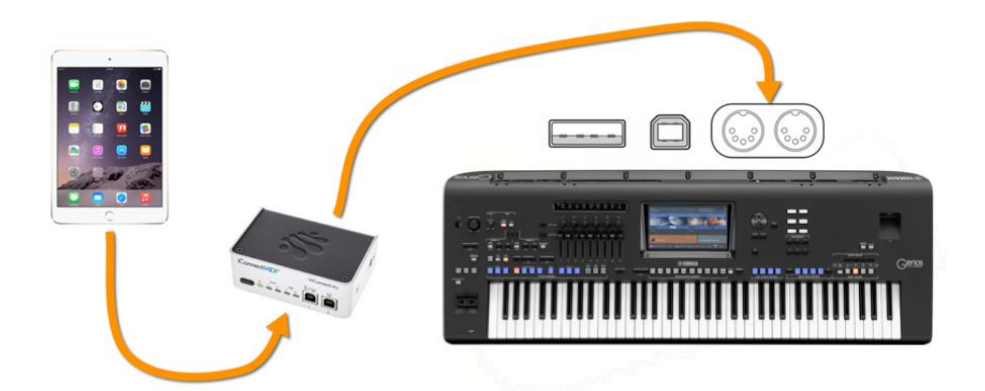

Note that only a few of these adapters can charge the iPad while it's being used. Consider that feature when buying such an adapter.

(e.g. adapters like iConnectMIDI2+/4+, Alesis ioDock, Behringer iStudio IS202 or the iRig MIDI only in the old version 1 can charge the iPad.)

# 4 Check the MIDI connection

In the toolbar of SongBook+ you can find a MIDI button with integrated MIDI activity indicator.

There you can see if the MIDI connection is working correctly and the iPad is receiving MIDI signals from keyboard.

If the connection is not established automatically, you can find here also a function "Restart MIDI" to re-establish the connection.

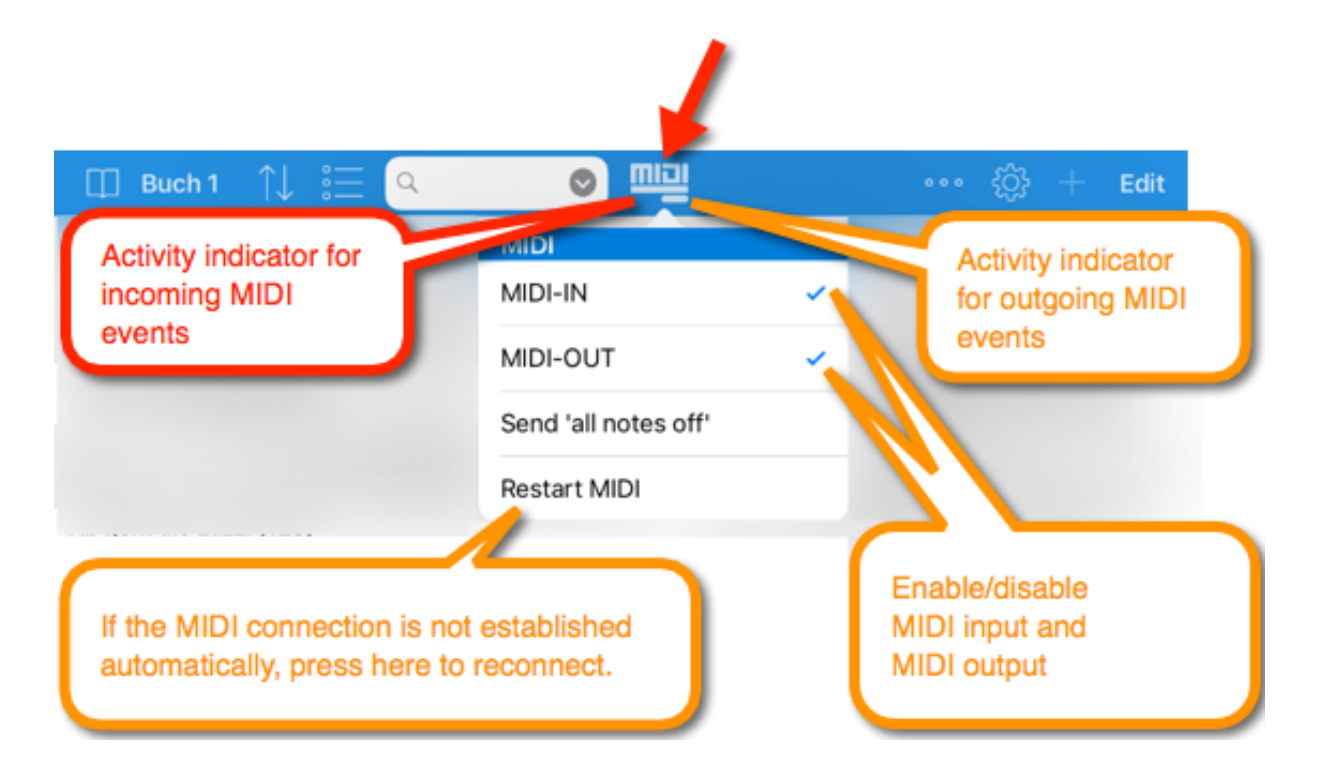

### 5 MIDI settings on keyboard

There are no specific MIDI settings required in the keyboard.

## 6 MIDI settings in SongBook+

In MIDI settings of SongBook+ it is recommended to enable the switch "Show MIDI button in Toolbar".

MIDI-IN and MIDI-OUT must be enabled.

As control mode select "YAMAHA Genos Registrations (with link)".

| []] Buch 1 ↑↓ 📰                                             | Q 🔮 💷                           | ••• 👸 + Edit                                                                                                    |                                                                       |
|-------------------------------------------------------------|---------------------------------|----------------------------------------------------------------------------------------------------|-----------------------------------------------------------------------|
| $\oplus$                                                    | Settings                        |                                                                                                    |                                                                       |
| 1                                                           | Live mode                       | $\bigcirc$                                                                                                    |                                                                       |
| 1.000 mal belogen (001)<br>*** - 1.000 mal belogen.pdf      | Night mode                      |                                                                                                    |                                                                       |
| A                                                           | Auto play                       |                                                                                                    |                                                                       |
| Ab geht die Luzzi (125)                                     | List view                       | Details in small font                                                                                                    |                                                                       |
| Aber bitte mit Sahne Udo Jürgens r                          | Current data folder             |                                                                                                    |                                                                       |
| Aber dich gibt (265)                                        |                                 | ⊕                                                                                                    |                                                                       |
| Ain't Misbehavin                                            | Document view                   | U                                                                                                    | Settings MIDI                                                         |
| All Schock up (010)<br>*** - All Schock up test.pdf         | Toolbar                         | 1<br>1.000 mai belogen (001)                                                                                                    | MIDI INPUT / OUTPUT                                                   |
| All Schock up copy (010)<br>*** - All Schock up test.pdf    | Search function                 | ★★★ - 1.000 mal belogen.pdf                                                                                                    | (Install                                                              |
| Alles Geili Sieche (316)<br>*** - Alles Geili Sieche ChueLe | Gesture control                 | А                                                                                                    | Show MIDI button in toolbar                                           |
| Alperose (145)<br>*** - Alperose.pdf                        | Playlists                       | Ab geht die Luzzi (125)<br>*** - Ab geht die Luzzi.pdf                                                                                                    | MIDI-IN enabled                                                       |
| An der Nordseeküste (166)<br>***** - An der Nordseeküste KI | Metronome                       | Aber bitte mit Sahne Udo Jürgens,<br>Aber bitte mit Sahne Udo Jürgens,                                                                                                    | MIDI-OUT enabled                                                      |
| Angels<br>Angels.pdf                                        | Media player                    | Aber dich gibt (265)<br>***** - Aber dich gibt.pdf                                                                                                    |                                                                       |
| Anton aus Tirol (232)<br>* - Anton aus Tirol.pdf            | Import lyrics and chords        | Ain't Misbehavin<br>Ain't Misbehavin.TIF                                                                                                    |                                                                       |
| Augen zu und durch (314)<br>*** - Augen zu und durch.pdf    | Foot pedal                      | All Schock up (010)<br>*** - All Schock up test.pdf                                                                                                    |                                                                       |
| В                                                           | External monitor                | All Schock up copy (010)<br>*** - All Schock up test.pdf                                                                                                    |                                                                       |
| Baby Come Back (236)                                        | MIDI                            | Alles Geili Sieche (316)<br>*** - Alles Geili Sieche ChueLe                                                                                                    |                                                                       |
| Beautiful Body (159)                                        | SongBook to SongBook connection | Alperose (145)<br>*** - Alperose.pdf                                                                                                    |                                                                       |
| Black Is Black (126)                                        | Other                           | An der Nordseeküste (166)<br>***** - An der Nordseeküste Kl                                                                                                    |                                                                       |
| Blue Bayou (215)                                            |                                 | Angels.pdf                                                                                                    |                                                                       |
|                                                             |                                 | Anton aus Tirol (232)     ★ - Anton aus Tirol.pdf                                                                                                    |                                                                       |
|                                                             |                                 | Augen zu und durch (314)<br>*** - Augen zu und durch.pdf                                                                                                    |                                                                       |
|                                                             |                                 | В                                                                                                    |                                                                       |
|                                                             |                                 | Baby Come Back (236)<br>** - Baby Come Back.pdf                                                                                                    | EASY KEYBOARD CONTROL Control WAMALIA Concer Depicter/ore (with link) |
|                                                             |                                 | Beautiful Body (159)<br>** - beautiful Body.pdf                                                                                                    | Control mode TAMARIA Genos Registrations (With IIIAK) >               |
|                                                             |                                 | Image: Settings     Odder     Image: Details in small font >     Odder     Image: Details in small font >     Odder     Image: Details in small font >     Odder     Image: Details in small font >     Image: Details in small font >     Odder     Image: Details in small font >     Image: Details in small font >        Image: Details in small font >     Image: Details in small font >           Image: Details in small font > |                                                                       |

Blue Bayou (215)

## 7 Link a song to a registration

Linking a song in SongBook+ with a registration bank or a specific registration is very easy and is done in 3 steps:

- 1. Open the song tob e linked in SongBook+
- 2. Select the registration bank or registration in Genos.
- 3. Execute the function "Now link the song" in SongBook+.

| × < | > D 🗆 📴 🛄             |    | Next song > | С |
|-----|-----------------------|----|-------------|---|
|     | Play                  |    |             |   |
|     | iPad Volume           |    |             |   |
|     | Song volume           |    |             |   |
|     | Auto play             |    |             |   |
|     | Edit position markers |    |             |   |
|     | Move starting point   |    |             |   |
|     | Record                |    |             |   |
|     | Page / Finger pointer | ×. |             |   |
|     | Zoom                  |    |             |   |
|     | Save zoom setting     |    |             |   |
|     | Yamaha Keyboard Link  |    |             |   |
|     | Now link the song     |    |             |   |
|     | Jingles               |    |             |   |
|     | Play jingles          | >  |             |   |
|     | Stop jingle           |    |             |   |
|     | Other                 |    |             |   |
|     | Edit Song             |    |             |   |

A short message is displayed to confirm successful linking.

Starting from then you can either select a song in SongBook+ or select a registration bank or registration in Genos and then the other is also changed automatically.

However, if you temporary want to disable automatic switching, press the MIDI button and remove the checkmarks from "MIDI-IN" and "MIDI-OUT".

Remark for former Tyros users:

If you still have enabled the switch "Send MIDI command on open" in your songs to change registrations on Tyros, please disable this switch in your songs.

Since Genos registrations can still be changed with these commands, it will conflict with the new link method.

# 8 Moving registrations in keyboard

If you move already linked registration banks in the keyboard or rename the folder containing linked registrations, then the link is broken.

You can then re-link the registration or registration bank with the function "Relink the song".

If SongBook+ detects that it is still the same registration bank but only the containing folder was renamed or moved, SongBook+ will search for other songs linked to registration banks in the same folder. If yes, you will be asked if the other songs should be modified also.